# MIMEOCX

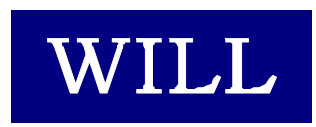

株式会社ウィル

- Microsoft、Windows、Windows NT、Visual Basic、ActiveX、Office、Access、Excel は、
   米国 Microsoft Corporationの米国ならびに各国における登録商標です。
- その他本書に掲載されている会社名、製品名はそれぞれ各社の商標又は登録商標 です。

### 目 次

| はじめに                        | 3  |
|-----------------------------|----|
| 商品に含まれるもの                   | 5  |
| 動作環境について                    | 5  |
| インストール                      | 6  |
| ライセンスの登録                    | 8  |
| サンプルを見る                     | 11 |
| サポートについて(無償)                | 12 |
| バージョンアップについて(無償)            | 13 |
| 再配布について                     | 15 |
| プログラミング概要                   | 17 |
| VB から VB 以外への文字列の受け渡し       | 20 |
| Base64 でエンコードする場合           | 21 |
| Quoted-Printable でエンコードする場合 | 23 |
| uuencode でエンコードする場合         | 24 |
| Base64 でデコードする場合            | 25 |
| Quoted-Printable でデコードする場合  | 26 |
| uuencode でデコードする場合          | 27 |
| プロパティ                       |    |
| Copyright プロパティ             |    |
| Licensee プロパティ              | 32 |
| Fold78 プロパティ                |    |
| メソッド                        |    |
| Base64Encode メソッド           |    |
| Base64Decode メソッド           |    |
| QuotedPrintableEncode メソッド  |    |
| QuotedPrintableDecode メソッド  | 40 |
| UuEncodeLine メソッド           | 41 |
| UuEncodeBegin メソッド          | 42 |
| UuEncodeEnd メソッド            | 43 |
| uuencodeByte メソッド           | 44 |
| UuDecodeLine メソッド           | 45 |
| MimeHeaderEncode メソッド       | 46 |
| MimeHeaderDecode メソッド       | 47 |

| 付録                  | 49 |
|---------------------|----|
| Base64 エンコード規則      | 51 |
| Quoted-Printable 規則 | 54 |
| uuencode 規則         | 55 |
|                     |    |
| サンプル                | 57 |
| Encode              | 59 |
| Decode              | 60 |
|                     |    |
| 索 引                 | 61 |

# はじめに

はじめに

# 商品に含まれるもの

- 1. CD-ROM
- Willware.exe
- Cryptdll.exe

(暗号 DLL 専用・実行環境用セットアップキット)

- readme.txt
- 2. フロッピーディスク
- readme.txt

レジストリファイル

- 3. 使用許諾契約書
- 4. マニュアル

### 動作環境について

### ■対応 OS

MIMEOCX は、以下に示す OS で動作確認を行っております。

Microsoft Windows 95、Microsoft Windows 98、 Microsoft WindowsNT 4.0、Microsoft Windows 2000、

Microsoft Windows XP, Microsoft Windows 2003

### ■開発に必要なソフトウェア

MIMEOCX をご使用いただくには、以下のいずれかのソフトウェアが必要です。

Microsoft Visual Basic Ver 5.0 Microsoft Visual Basic Ver 6.0 Microsoft Office 2000 (Access, Excel)

MIMEOCX は、Microsoft Visual C++ Ver 5.0 で作成しています。サンプルは、Microsoft Visual Basic Ver 5.0 で作成しています。 ※ 本製品は日本語環境のみの対応となります。

# インストール

製品の CD-ROM に含まれているセットアッ プキット(Willware.exe)をダブルクリックします。

画面にしたがって、インストールを進めて下さい。

1. インストールを始めます。「次へ」をクリックして下さい。

2. 使用許諾契約書です。内容に同意される場合は 「次へ」をクリックして下さい。

 インストール先のフォルダを指定します。初期設定 でよろしければ「次へ」をクリックして下さい。別のフ ォルダを指定したい場合は「参照」をクリックし、フォ ルダを指定して下さい。

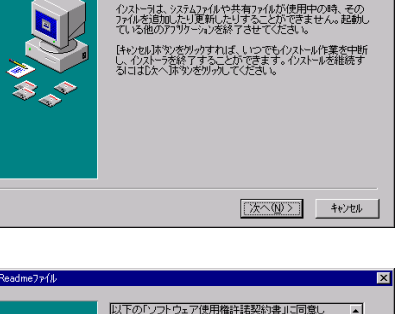

- 🗆 ×

Willware.ex

WILLWARE Components インストーラへようこそ。こ のインストーラではあなたのコンピュータに WILLWARE Components をインストールします。

🧟 WILL (D:)

ファイル(F)

뒫

cryptdll.exe

編集(E)

readme.txt

表示の

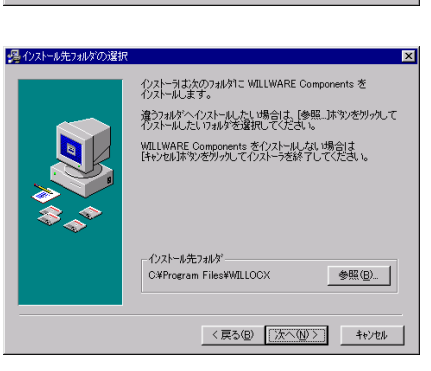

(戻る(B) (次へ(N)) キャンセル

- 4. インストール中に置換されるファイルのバックアップ を作成できます。そのバックアップファイルの保存 先フォルダを指定します。初期設定でよろしければ 「次へ」をクリックして下さい。
- 5. WILLWARE Components を登録するスタートメニュ ー又はプログラムマネージャのグループフォルダを 指定します。初期設定では、新規に「WILLWARE Components」の名前でフォルダを作成します。特に 指定する必要がなければ、初期設定をお勧めしま す。
- 6. プログラムのコピーを開始します。「次へ」をクリック して下さい。

7. プログラムのコピーをしています。中断する場合 は、「キャンセル」をクリックして下さい。

8. インストールが完了しました。「完了」をクリックし、イ ンストールを終了して下さい

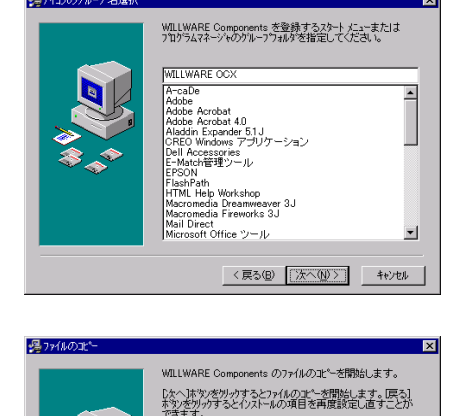

DDPCGの、もし、バックアッフィュー されます。もし、バックアッフィュー インストール作業の前の状態に戻 インストール作業の前の状態に戻

CUUZO ックアップ先のフォルダを選択してください。

パックアップ先フォルダ C¥Program Files¥WILLOCX¥BACKUP 参照(日)...

〈戻る(四) (次へ(四)) キャンセル

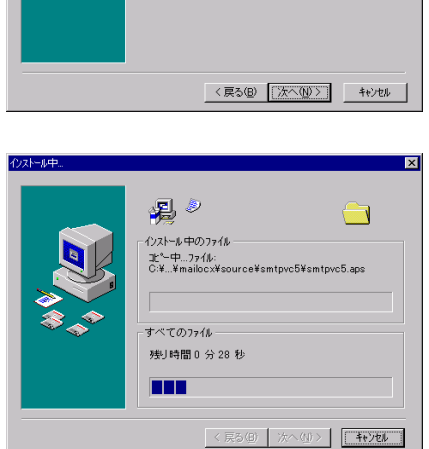

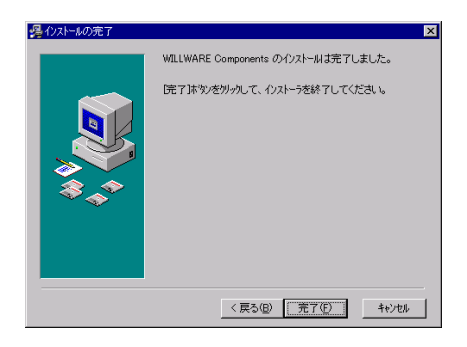

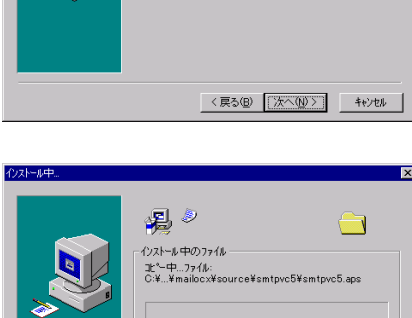

### ライセンスの登録

#### ■レジストリファイルから登録する

ライセンスを登録します。製品に含まれているフロッピーディスクのレジストリファイル(EIXXXXXXXXX.reg)をダブルクリックして下さい。(「XXXXXXXXX」は、任意の数字がファイル名として付けられています。)

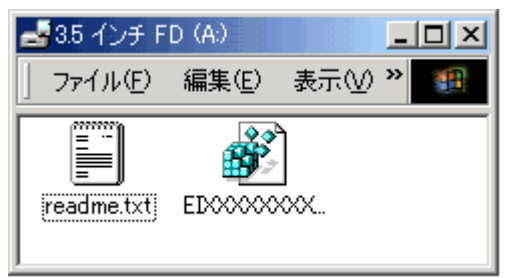

以下のメッセージボックスが表示され、ライセンスがレジストリに登録されます。

| レジストリ エ | ने 🗛 🔛 📕 📕                           |
|---------|--------------------------------------|
| ٩       | A¥EDXXX~1.REG の情報が、レジストリに正しく入力されました。 |
|         | OK                                   |

#### ■手動で登録する

あらかじめ電子メールで通知しているライセンス情報を利用してライセンスを登録する等、レジストリファイルを利用しない場合は、VisualBasic 起動後に新規プロジェクトを 選択し以下のデザイン画面を開きます。

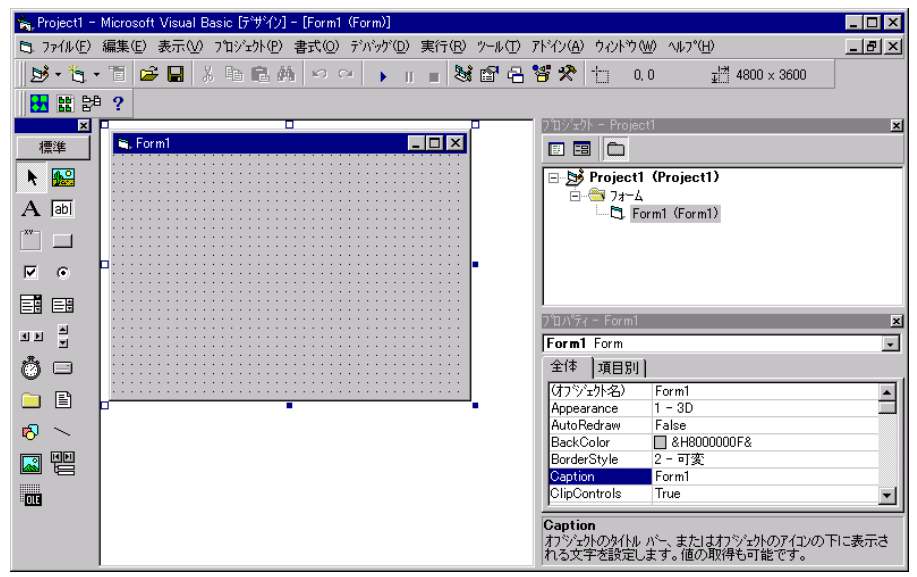

ツールバーの「プロジェクト」から、「コンポーネント」を選択し、「コンポーネント」画面 を開きます。次にコントロールタブの一覧から MIMEOCX を選択して「OK」をクリックす ると、MIMEOCX がツールボックスに追加され、アイコンが表示されます。

| ⊐ンポ°ーネント                                                                                                    | ×                                                                  |
|----------------------------------------------------------------------------------------------------|--------------------------------------------------------------------|
| コントロール デザイナ 挿入可能なオフジェクト                                                                                                    |                                                                    |
| WILL HangupMonOcx 1.01         WILL IPCOCX 1.07         WILL KANJIOCX 2.06         WILL MAIL 2.09         WILL MIMEOCX 1.00         WWILL SIMP SendOCX 2.00         WILL SNMP SendOCX 2.01         WILL SNMP SendOCX 2.01         WILL SNMP SendOCX 2.01         WILL SNMP SendOCX 2.01 | ●<br>●<br>●<br>●<br>●<br>●<br>●<br>●<br>●<br>●<br>●<br>●<br>●<br>● |
| Mediaview 1.41 Control<br>場所: C:¥WINNT¥System32¥MV141KN.OCX                                                                                                    |                                                                    |
| ОК                                                                                                    | キャンセル 適用(A)                                                        |

ツールボックスに追加された MIMEOCX を選択し、フォームにアイコンを貼り付ける と、以下の「WILL LICENSE REGISTRATION」画面が表示されます。ここで、ユーザー 名、シリアル番号、キーコードをそれぞれ入力してライセンス登録を行います。

| WILL LICENSE REGIS         | TRATION                                 | ×      |
|----------------------------|-----------------------------------------|--------|
| WILL MIMEOCX               | 1.06 (C)COPYRIGHT 1998,2001 WILL        |        |
| ライセンスを確認し<br>ライセンスは http:/ | てください。<br>/www.will-ltd.co.jp で発行しています。 |        |
| ユーザー名                      |                                         | ОК     |
| シリアル番号                     |                                         | CANCEL |
| キーコード                      |                                         |        |

### ■トライアルライセンスから正規ライセンスへの移行

既にトライアルライセンスが登録されている場合には、デザイン画面にある MIMEOCX のプロパティで「バージョン情報」をクリックして下さい。

| プロノペティ - Mime | 1 🛛                                |
|---------------|------------------------------------|
| Mime1 Mime    | •                                  |
| 全体 項目別        | I)                                 |
| (オフジェ外名)      | Mime1                              |
| (バージョン情報)     |                                    |
| Copyright     | MIMEOCX 1.07 (C)COPYRIGHT 1998,200 |
| Fold78        | 1                                  |
| Index         |                                    |
| Left          | 0                                  |
| Licensee      | テスト・EI01038                        |
| OemLicenced   | True                               |
| Tag           |                                    |
| Тор           | 4440                               |
| Version       | 107                                |

「WILL LICENSE REGISTRATION」画面が表示されますので、ここで正規ライセンスを入 カして下さい。

| WILL LICENSE REGIS        | STRATION                                  | ×      |
|---------------------------|-------------------------------------------|--------|
| WILL MIMEOCX              | 1.06 (C)COPYRIGHT 1998,2001 WILL          |        |
| ライセンスを確認し<br>ライセンスは http: | ってください。<br>//www.will-ltd.co.jp で発行しています。 |        |
| ユーザー名                     |                                           | ОК     |
| シリアル番号                    |                                           | CANCEL |
| キーコード                     |                                           |        |

#### ■ライセンス入力時のご注意

※ライセンスが入力できない!?

入力したライセンスにスペースが含まれていないか確認して下さい。(ライセンスに、 スペースは使用していません。)

#### ※登録したライセンスを認識しない!?

ライセンスを登録しても、オブジェクトが新規ライセンスを認識していない場合は、 MIMEOCXのアイコンを少し動かして下さい。この作業により、オブジェクトにライセン スが記憶されます。

#### ※トライアルライセンスで作成したアプリケーションはどうする!?

既にトライアルライセンスで作成したアプリケーションは、正規ライセンスを登録した後、再コンパイルする必要があります。

### サンプルを見る

インストールが完了すると、スタートメニューに「WILLWARE Components」が追加されます。

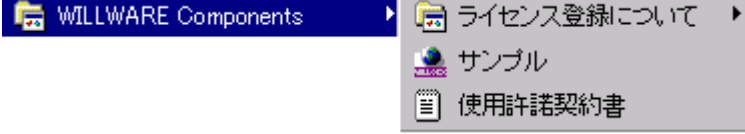

「WILLWARE Components」の「サンプル」を起動すると「WILLWARE Components サンプル」画面が表示されます。サンプルの起動、またはそれぞれのソースを開くことができます。但し、ソースを開くにはライセンスが必要です。トライアルライセンス又は、正規ライセンスを登録してご利用下さい。(ライセンスの登録方法は前項の「ライセンスの登録」をご覧下さい。)

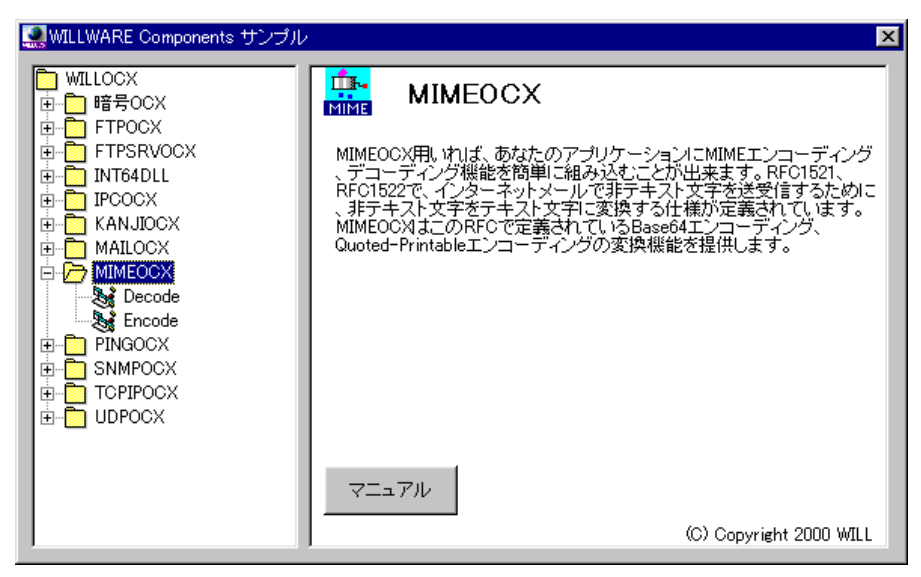

# サポートについて(無償)

サポートは基本的に電子メールで受け付けております。サポートは無償でご利用いた だけます。

#### ■お問い合わせの前に

サポート作業を円滑に行うために、お問い合わせの際には以下の情報をご用意下さい。

- 1. 製品名及びバージョン
- 2. 開発環境(OS の種類及びバージョン、サービスパッケージの種類)
- 3. 開発ツール及びバージョン
- 4. サーバの種類
- 5. 問題点
  - (1) エラー内容又は、エラー状況のハードコピー
  - (2) 問題点となる部分のサンプルソースコード。

#### **FAQ**

弊社ホームページの「サポート」のページで、キーワードを入力して FAQ を検索できます。休業日などサポートの対応が遅れる場合もありますので、まずはこちらをご確認下さい。

#### ■お問合せ先

info@will-ltd.co.jp

### バージョンアップについて(無償)

製品のバージョンアップは、すべて無償です。

#### ■バージョンアップ情報の入手方法

バーションアップの情報は、弊社ホームページの新着情報で通知し、各商品のページの更新履歴で更新内容を掲示致します。

#### ■最新バージョンの入手方法

最新バージョンのプログラムは、弊社ホームページ(http://www.will-ltd.co.jp/)のダ ウンロードのページよりダウンロードすることが出来ます。ダウンロードするファイル は、以下のバージョンアップの目的により異なりますのでご注意下さい。

● WILLWARE Components(全製品用)セットアップキットを利用してバージョンアップ ファイル名 : 「Willware.exe」

WILLWARE Components(全製品用)セットアップキットは全ての製品をインストール するためのものです。そのため本製品以外の製品及びサンプル、マニュアルも同時に バージョンアップされます。

● 各コンポーネント毎のセットアップキットを利用してバージョンアップ ファイル名 :「OOOocx.exe」

各コンポーネントのファイル(ocx、dll)及び、依存ファイルのみバージョンアップされま す。サンプル及びマニュアルはバージョンアップされませんのでご注意下さい。

#### ■バージョンアップをする前に

各セットアップキットを利用してバーションアップをする前に、以下のことにご注意下さい。

● WILLWARE Components(全製品用)セットアップキットを利用してバージョンアップ する場合は、古いバージョンをアンインストールしてから、最新バージョンをインストー ルすることをお勧めいたします。

※ アンインストールの方法は、スタートメニューから「設定」→「コントロールパネル」 →「アプリケーションの追加と削除」の画面で、「WILLWARE Components」を選択し、画 面の指示に従って行って下さい。

● 各コンポーネント毎のセットアップキットを利用してバージョンアップする場合は、 最新バージョンをそのままインストールして下さい。古いファイルは上書きされます。 ※ 弊社製品を複数ご利用いただいている場合、いずれか1つをバーションアップして も他の製品に影響はありません。

#### ■バージョンアップの方法

セットアップキットをダブルクリックし、画面の指示に従ってインストールを進めて下さい。

### 再配布について

#### ■作成したアプリケーションの配布時

MIMEOCX を利用して作成したアプリケーションの配布時のランタイムライセンスはフリーです。但し、開発ライセンスの配布はできません。

#### ■再配布時に必要な配布可能ファイル

MIMEOCX を利用して作成したアプリケーションを配布する場合には、以下のファイルを添付する必要があります。()内は推奨バージョンです。

- MIME.OCX
- MFC42.DLL (Ver 4.21.7022)
- MFC42LOC.DLL (Ver 4.21.7022)
- MSVCRT.DLL (Ver 5.00.7022)
- OLEPRO32.DLL (Ver 5.0.4118)
- OLEAUT32.DLL (Ver 2.20.4118)

※ セットアップウィザードを使用する場合

MIMEOCX をインストールすると、自動的に OCX の依存ファイルが以下のディレクトリ にインストールされます。

C:¥Windows¥system (Windows95, Windows98 の場合)

C:¥WINNT¥system32 (WindowsNT4.0, Windows2000, Windows2003 の場合) C:¥Windows¥system32 (WindowsXP の場合)

セットアップウィザードを実行すると自動的にアプリケーション配布時に必要な OCX (内部で利用している OCX)と、DLL ファイルが Setup.lst ファイルに追加されます。

#### ■著作権

- MIMEOCX およびこれに付随するマニュアルの著作権は株式会社ウィル(横浜市 保土ヶ谷区)にあります。
- 本ソフトウエアおよびマニュアルを運用した結果については、当社は一切責任を負いません。
- 本ソフトウエアの仕様またはマニュアルに記載されている事項は予告無く変更する ことがあります。
- マニュアルなどに記載されている会社名、製品名は、各社の商標および登録商標です。
- MIMEOCX を利用するアプリケーションは MIMEOCX の著作権表示を行わなければ なりません。Copyright プロパティに MIMEOCX の著作権を示す文字列があります。 アプリケーションまたはドキュメントのいずれかにこの文字列を表示して、 MIMEOCX を使用していることを示してください。

はじめに

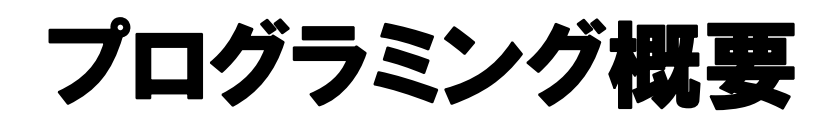

ここでは MIMEOCX の使い方の概要を述べます。メソッド、プロパティ、イベントの具体 的な説明は、それぞれの項で説明していますので適宜参照してください。

# VB から VB 以外への文字列の受け渡し

VB の文字コードはすべて UNICODE を使用しますので、VB 以外のシステム(VCなど) と文字列を受け渡しする場合、文字コードを変換する必要があります。

UNICODE から ANSI へ変換

Text = StrConv(Text, vbFromUnicode)

<u>ANSI から UNICODE へ変換</u> Text = StrConv(Text, vbUnicode)

### Base64 でエンコードする場合

Base64Encode メソッドでエンコードした場合、エンコード後のデータは整形されておりません。

RFC2045 6.8.Base64 Concent-Transfer-Encoding の規定、「<u>The output stream(encoded</u> <u>bytes)must be represented in lines of no more then 76 characters each</u>」に合わせて1行 を 76 文字以下にする必要があります。エンコードされたデータに改行文字を埋め込む処 理を追加します。

Base64 でエンコードする場合は、以下の2種類の方法があります。

1. 最初に全てのデータをメソッドに渡す方法

2. 最初に1行単位でデータをメソッドに渡す方法

状況に応じて、どちらかの方法でエンコードしてください。

1. 最初に全てのデータをメソッドに渡す方法

Dim src 'エンコードするデータの文字列 Dim code'エンコードされた Base64 の文字列

```
CRLF = ChrB$(13) & ChrB$(10)
src = Mime1.Base64Encode(src)
For i = 1 To LenB(src) Step 76
tmp = MidB$(src, i, 76)
If LenB(tmp) > 0 Then
code = code & tmp & CRLF
End If
Next
```

#### 2. 最初に1行単位でデータをメソッドに渡す方法

ここでいう1行とは、エンコード後の1行をイメージします。エンコード後の文字数が76 文字になるように、57バイトごとに区切ってメソッドを呼び出します。エンコード後のデータ には改行文字を付加します。

```
Dim src'エンコードするデータの文字列Dim code'エンコードされた Base64 の文字列
```

CRLF = ChrB\$(13) & ChrB\$(10) src = Mime1.Base64Encode(src) length = LenB(src) tmp = "

```
For i = 1 To length Step 57

tmp = MidB$(src, i, 57)

If LenB(tmp) > 0 Then

code = code & tmp & CRLF

End If

Next
```

### Quoted-Printable でエンコードする場合

Quoted-Printable は基本的にテキストを処理する方式です。処理する場合の Quoted-Printable の1行は、エンコード後もエンコード前も意味が変わりません。したがっ て、エンコード前のデータを1行ごとにエンコードします。(※ Quoted-Printable の場合、 最初に全てのデータをメソッドに渡してエンコードすることはできません。) また、エンコードする際、必ず文字列を ANSI に変換して渡してください。

```
'エンコードするデータの文字列
Dim src
            'エンコードされた Quoted-Printable の文字列
Dim code
CRLF = ChrB(13) \& ChrB(10)
div = LenB(CRLF)
src = StrConv(src, vbFromUnicode) 'UNICODE->ANSI へ変換
start = 1
Do While 1
  pos = InStrB(start, src, CRLF, vbBinaryCompare)
  If pos > 0 Then
     tmp = MidB(src. start. pos - start)
     code = code & Mime1.QuotedPrintableEncode(tmp) & CRLF
     start = pos + div
  Else
     If start < LenB(src) Then
        tmp = MidB(src, start, LenB(src) - start + 1)
        code = code & Mime1.QuotedPrintableEncode(tmp) & CRLF
     End If
     Exit Do
  End If
Loop
Text2 = StrConv(code, vbUnicode) 'ANSI -> UNICODE へ変換
```

### uuencode でエンコードする場合

uuencode は、行頭にエンコードバイト数を示す文字が置かれます。この文字を生成するには、uuencodeByte メソッドにエンコードしたいデータを渡します。uuencode 本体は、 uuencodeLine メソッドを呼び出して生成します。また、最初の行にはファイル名やパーミッ ションが記述され、最後は end のみの行で終わります。基本的には、45 バイト毎に区切 ってエンコードすることをお勧めします。(uuencode の場合、最初に全てのデータをメソッ ドに渡してエンコードすることができません。)

```
Dim src'エンコードするデータの文字列Dim code'エンコードされた uuencode の文字列
```

```
CRLF = ChrB$(13) & ChrB$(10)
fileName = StrConv("file1", vbFromUnicode)
permit = StrConv("600", vbFromUnicode)
code = Mime1.uuencodeBegin(fileName, permit) & CRLF
For i = 1 To LenB(src) Step 45
tmp = MidB$(src, i, 45)
uuHead = Mime1.uuencodeByte(tmp)
uuBody = Mime1.uuencodeLine(tmp)
code = code & uuHead & uuBody & CRLF
Next
code = code & Mime1.uuencodeEnd
```

### Base64 でデコードする場合

Base64にはエンコードデータの中に1行あたりのエンコード文字数が記述されておりません。必ず改行までの1行を渡してください。

Base64 の場合、行の途中でデータを渡してしまうと、そこで padding(穴埋め文字: 「Base64 エンコード規則」参照)が現われた場合と同じ処理を行います。

※ デコードは、どのデコード方式でもエンコードデータを 1 行ごとにメソッドに渡す必要 があります。

```
'デコードする Base64 データの文字列
Dim src
            'エンコードされた元の文字列
Dim org
CRLF = ChrB(13) \& ChrB(10)
div = LenB(CRLF)
start = 1
Do While 1
  pos = InStrB(start, src, CRLF, vbBinaryCompare)
  If pos > 0 Then
     tmp = MidB(src, start, pos - start)
     org = org & Mime1.Base64Decode(tmp)
     start = pos + div
  Else
     If start < LenB(src) Then
        tmp = MidB(src, start, LenB(src) - start + 1)
        org= org & Mime1.QuotedPrintableEncode(tmp) & CRLF
     End If
     Exit Do
  End If
Loop
```

# Quoted-Printable でデコードする場合

※ デコードは、どのデコード方式でもエンコードデータを 1 行ごとにメソッドに渡す必要 があります。

```
'デコードする QuotedPrintable データの文字列
Dim src
        'エンコードされた元の文字列
Dim org
CRLF = ChrB(13) \& ChrB(10)
div = LenB(CRLF)
VB からとった文字なら、ANSI に変換
'src = StrConv(src, vbFromUnicode)
start = 1
Do While 1
  pos = InStrB(start, src, CRLF, vbBinaryCompare)
  If pos > 0 Then
     tmp = MidB(src, start, pos - start)
     org = org & Mime1.QuotedPrintableDecode(tmp) & CRLF
     start = pos + div
  Else
     If LenB(src) > 0 Then
        tmp = MidB(src, start, LenB(src) - start + 1)
        org = org & Mime1.QuotedPrintableEncode(tmp) & CRLF
     End If
     Exit Do
  End If
Loop
'org = StrConv(org, vbUnicode) 'VB で表示する場合、unicode に変換
```

### uuencode でデコードする場合

uuencode の場合、行頭にエンコード文字数が指定されているので、その文字数に満た ない場合は、処理を行いません。

※ デコードは、どのデコード方式でもエンコードデータを1行ごとにメソッドに渡す必要 があります。

```
Dim src
             'デュードする uuencode データの文字列
             'エンコードされた元の文字列
Dim org
CRLF = ChrB(13) \& ChrB(10)
div = LenB(CRLF)
start = 1
pos = InStrB(start, src, CRLF, vbBinaryCompare)
tmp = MidB(src, start, pos - start)
fileName = StrConv(MidB(tmp, 11), vbUnicode)
permit = StrConv(MidB(tmp, 7, 3), vbUnicode)
lastBit = InStrB(1, src, CRLF & StrConv("end", vbFromUnicode))
start = pos + div
Do While 1
   pos = InStrB(start, src, CRLF, vbBinaryCompare)
  If pos > 0 And pos < lastBit Then
      tmp = MidB(src, start, pos - start)
      org = org & Mime1.UuDecodeLine(tmp)
     start = pos + div
   Else
      Exit Do
   End If
Loop
```

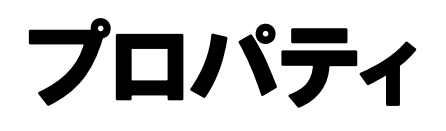

プロパティ

### Copyright プロパティ

#### ■機 能

MIMEOCX のバージョン情報です。アプリケーション作成者は、アプリケーションプロ グラムまたはマニュアルに、ここで表示される文字列を表記するようにしてください。

### ■構 文

Object.Copyright

Copyright プロパティの構文の指定項目は次のとおりです。

| (指定項目) | (内容)              |
|--------|-------------------|
| Object | MIMEOCX オブジェクトです。 |

#### ■データ型

文字列(String)

### Licensee プロパティ

#### ■機 能

MIMEOCX のライセンス情報です。バージョン情報画面からいつでもライセンスの変更が可能です。トライアルライセンスから正規ライセンスに切り替えた場合、このプロ パティでライセンス情報を確認してください。

#### ■構 文

Object.Licensee

Licensee プロパティの構文の指定項目は次のとおりです。

| (指定項目) | (内容)              |
|--------|-------------------|
| Object | MIMEOCX オブジェクトです。 |

文字列(String)

### Fold78 プロパティ

#### ■機 能

EncodeMimeHeader メソッドにおいて行の長さを 78 バイト(改行コードを含まず)に納める処理を行うかどうか示します。

#### ■構 文

Object.Fold78[=Value]

Fold78 プロパティの構文の指定項目は次のとおりです。

| (指定項目) | (内容)                                        |
|--------|---------------------------------------------|
| Object | MIMEOCX オブジェクトです。                           |
| Value  | 改行を指示する長整数です。デフォルト値は1です。次の設定値を参<br>照してください。 |

### ■設定値

Value の設定値は次のとおりです。

| (値) | (説明)                            |
|-----|---------------------------------|
| 1   | 行が 78 バイトを超えるとき直前のカンマの位置で改行します。 |
| 2   | 行が 78 バイトを超えるとき直前の空白の位置で改行します。  |
| 4   | 行が 78 バイトを超えるときその位置で改行します。      |

### ■データ型

長整数(Long)

#### ■解説

上記の設定値は組み合わせることができます。組み合わせの場合は数字の小さいもの が優先されます。 プロパティ

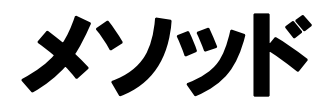

メソッド

### Base64Encode メソッド

#### ■機 能

Source に与えられたバイト列を Base64 で符号化して返します。Source に指定され たバイト列を Base64 符号化規則で符号化します。エンコードされた文字列を戻り値に 返します。空文字を入れるとエラーが発生します。

※「プログラミング概要」の「Base64 でエンコードする場合」も併せて参照してください。

■構 文

Code = Object.Base64Encode (Source As String)

Base64Encode メソッドの構文の指定項目は次のとおりです。

| (指定項目) | (内容)              |
|--------|-------------------|
| Object | MIMEOCX オブジェクトです。 |
| Source | バイト列を指定する文字列式です。  |
| Code   | エンコードされた文字列です。    |

■戻り値

### Base64Decode メソッド

#### ■機 能

Source に与えられた Base64 符号化文字列をバイト列に変換して返します。Source に指定された Base64 符号化文字列を Base64 符号化規則でバイト列に変換します。デ コードされた文字列を戻り値に返します。空文字を入れるとエラーが発生します ※「プログラミング概要」の「Base64 でデコードする場合」も併せて参照してください。

#### ■構 文

Original = Object.Base64Decode(Source As String)

Base64Decode メソッドの構文の指定項目は次のとおりです。

| (指定項目)   | (内容)              |
|----------|-------------------|
| Object   | MIMEOCX オブジェクトです。 |
| Source   | バイト列を指定する文字列式です。  |
| Original | デコードされた文字列です。     |

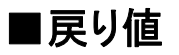

# QuotedPrintableEncode メソッド

### ■機 能

Source に与えられたバイト列を Quoted-Printable で符号化して返します。Source に 指定されたバイト列を Quoted-Printable 符号化規則で符号化します。エンコードされた 文字列を戻り値に返します。空文字を入れるとエラーが発生します。

※「プログラミング概要」の「Quoted-Printable でエンコードする場合」も併せて参照してください。

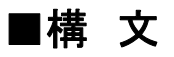

Code = Object.QuotedPrintableEncode(Source As String)

QuotedPrintableEncode メソッドの構文の指定項目は次のとおりです。

| (指定項目) | (内容)                                |
|--------|-------------------------------------|
| Object | MIMEOCX オブジェクトです。                   |
| Source | Quoted-Printable 符号化文字列を指定する文字列式です。 |
| Code   | エンコードされた文字列です。                      |

■戻り値

# QuotedPrintableDecode メソッド

■機 能

Source に与えられた Quoted-Printable 符号化文字列をバイト列に変換して返しま す。Source に指定された Quoted-Printable 符号化文字列を Quoted-Printable 符号化 規則でバイト列に変換します。デコードされた文字列を戻り値に返します。空文字を入 れるとエラーが発生します。

※「プログラミング概要」の「Quoted-Printable でデコードする場合」も併せて参照してください。

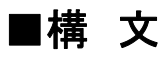

Original = Object.QuotedPrintableDecode(Source As String) QuotedPrintableDecode メソッドの構文の指定項目は次のとおりです。

| (指定項目)   | (内容)                                |
|----------|-------------------------------------|
| Object   | MIMEOCX オブジェクトです。                   |
| Source   | Quoted-Printable 符号化文字列を指定する文字列式です。 |
| Original | デコードされた文字列です。                       |

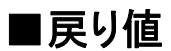

### UuEncodeLine メソッド

■機 能

Source に与えられたバイト列を uuencode で符号化して返します。Source に指定されたバイト列を uuencode 符号化規則で符号化します。戻り値に変換された文字列が 設定されます。エンコードされた文字列を戻り値に返します。空文字を入れるとエラー が発生します。

※「プログラミング概要」の「uuencode でエンコードする場合」も併せて参照してください。

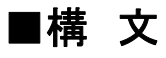

Code = Object.UuEncodeLine(Source As String)

UuEncodeLine メソッドの構文の指定項目は次のとおりです。

| (指定項目) | (内容)              |
|--------|-------------------|
| Object | MIMEOCX オブジェクトです。 |
| Source | バイト列を指定する文字列式です。  |
| Code   | エンコードされた文字列です。    |

■戻り値

# UuEncodeBegin メソッド

■機 能

uuencode の begin 行を作成して返します。File で指定されたファイル名を begin 行に 埋め込んで返します。このメソッドでは、begin 行を指定する場合パーミッションに"600" を指定してください。以下の文字列を作成します。

Begin 600 Filename

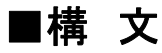

Begin = Object.UuEncodeBegin(FileName As String, Permission As String) UuEncodeBegin メソッドの構文の指定項目は次のとおりです。

| (指定項目)     | (内容)                          |
|------------|-------------------------------|
| Object     | MIMEOCX オブジェクトです。             |
| Filename   | begin 行に埋め込むファイル名を指定する文字列式です。 |
| Permission | パーミッションを指定する文字列式です。           |
| Begin      | Uuencode の1行目の文字列です。          |

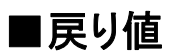

# UuEncodeEnd メソッド

### ■機 能

uuencode の end 行を作成し、返します。常に空行1行と end 行を作成します。 以下の文字列を作成します。

end

■構 文

End = Object.UuEncodeEnd()

UuEncodeEnd メソッドの構文の指定項目は次のとおりです。

| (指定項目) | (内容)                |
|--------|---------------------|
| Object | MIMEOCX オブジェクトです。   |
| End    | Uuencode の末行の文字列です。 |

■戻り値

### uuencodeByte メソッド

#### ■機 能

1行に含まれるバイト数を示す uuencode 文字を返します。uuencode では行頭に、その行に元のデータが何バイトのデータで含まれているかを示す文字が付加されます。 UuEncodeByte はこの数値から文字への変換を行います。空文字を入れるとエラーが 発生します。

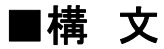

Num = Object.UuEncodeByte(Source As String)

UuEncodeByte メソッドの構文の指定項目は次のとおりです。

| (指定項目) | (内容)                    |
|--------|-------------------------|
| Object | MIMEOCX オブジェクトです。       |
| Source | バイト列を指定する文字列式です。        |
| Num    | バイト数を示す uuencode 文字列です。 |

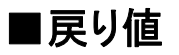

### UuDecodeLine メソッド

### ■機 能

Source に与えられた uudecode 符号化文字列をバイト列に変換して返します。 Source に指定された uudecode 符号化文字列を uudecode 符号化規則でバイト列に変換します。

デコードされた文字列を戻り値に返します。空文字を入れるとエラーが発生します。

### ■構 文

Code = Object.UuDecodeBegin(Source As String)

UuDecodeBegin メソッドの構文の指定項目は次のとおりです。

| (指定項目) | (内容)                        |
|--------|-----------------------------|
| Object | MIMEOCX オブジェクトです。           |
| Source | uudecode 符号化文字列を指定する文字列式です。 |
| Code   | デコードされた文字列です。               |

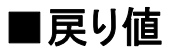

### MimeHeaderEncode メソッド

■機 能

いわゆる MIME Header といわれる電子メールのヘッダに日本語を置くためのエンコードをサポートします。

MIME Header は次の書式で表されます。

=?charset?encoding?encoded\_text?=

charset には各国の文字セットを指定できますが、現在の実装では ISO-2022-JP で 固定です。encoding には Q エンコーディングと B エンコーディングが指定できますが、 現在の実装では B エンコーディング固定です。Source をエンコードした結果 75 文字を 超える場合は、RFC2046 の規定に合わせて、複数の encoded-word に分割する必要 があります。(76 文字以上のエンコード文字は、動作を保証しません。) MIMEOCX は漢 字コードの判定を行わないので、このメソッドの呼び出し側で文字数を限定して渡す必 要があります。現在の実装では、元の文字コードが JIS の場合は少なくとも 24 文字ご とに、SJIS あるいは EUC の場合は、行を 28 文字ごとに切ってください。

#### ■構 文

Header = Object.MimeHeaderEncode(Source As String)

MimeHeaderEncode メソッドの構文の指定項目は次のとおりです。

| (指定項目) | (内容)                   |
|--------|------------------------|
| Object | MIMEOCX オブジェクトです。      |
| Source | エンコードする文字列を指定する文字列式です。 |
| Header | MIME のヘッダー文字列です。       |

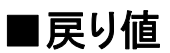

# MimeHeaderDecode メソッド

#### ■機 能

Source にはフォーマットとして完全な encode-word を指定してください。通常1行分の文字列を指定すれば、完全な encoded-word になります。この時、行末の改行文字は Source に含めないでください。改行文字がある場合はエラーになってしまいます。 また、1行の中に encoded-word が2つ以上存在する場合1つ目のものをデコードし残りを Source に戻します。

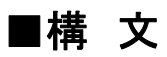

Original = Object.MimeHeaderDecode(Source As String) MimeHeaderDecode メソッドの構文の指定項目は次のとおりです。

| (指定項目)   | (内容)                  |
|----------|-----------------------|
| Object   | MIMEOCX オブジェクトです。     |
| Source   | デコードする文字列を指定する文字列式です。 |
| Original | デコードされた文字列です。         |

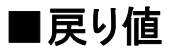

メソッド

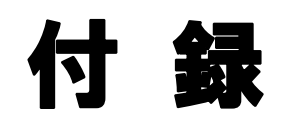

### Base64 エンコード規則

Base64 符号化フォーマットは、3 バイトを単位として、それを 6 ビットの符号化単位 4 個 に分割します。そして、これらの 6 ビット単位を表 1 に示した対応にしたがって符号化しま す。

#### <u>表 1: Base64 の文字の割り当て</u>

| Val | Enc | Val | Enc | Val | Enc | Val | Enc | Val | Enc |
|-----|-----|-----|-----|-----|-----|-----|-----|-----|-----|
| 0   | Α   | 13  | Ν   | 26  | а   | 39  | n   | 52  | 0   |
| 1   | В   | 14  | 0   | 27  | b   | 40  | 0   | 53  | 1   |
| 2   | С   | 15  | Р   | 28  | с   | 41  | р   | 54  | 2   |
| 3   | D   | 16  | Q   | 29  | d   | 42  | q   | 55  | 3   |
| 4   | E   | 17  | R   | 30  | е   | 43  | r   | 56  | 4   |
| 5   | F   | 18  | S   | 31  | f   | 44  | s   | 57  | 5   |
| 6   | G   | 19  | Т   | 32  | g   | 45  | t   | 58  | 6   |
| 7   | H   | 20  | U   | 33  | h   | 46  | u   | 59  | 7   |
| 8   | Ι   | 21  | V   | 34  | i   | 47  | v   | 60  | 8   |
| 9   | J   | 22  | W   | 35  | j   | 48  | ×   | 61  | 9   |
| 10  | к   | 23  | Х   | 36  | k   | 49  | ×   | 62  | +   |
| 11  | L   | 24  | Y   | 37  |     | 50  | У   | 63  | /   |
| 12  | М   | 25  | Z   | 38  | m   | 51  | z   | Pad | =   |

Base64 符号化データの終わりには、元のデータの長さによって、以下の3通りの状態が 起り得ます。

- 元のデータの長さが3倍である場合、符号化の結果、有効な文字4個が得られます。Padding文字は必要なく、データの終わりは、メッセージ本体の終わりで判断します。
- 2. 最後の符号化グループに有効なデータが 1 バイト含まれる場合、この符号化グル ープには 0 か 2 バイト付加され、符号化の結果、2 個の文字に有効なデータが含ま れることになります。残りの 2 文字には等号が使われ、デコーダに対してこれらの文 字には有効なデータが含まれないことを知らせます。
- 3. 最後の符号化グループに有効なデータが2バイト含まれる場合、この符号化グル ープには0か1バイト付加され、符号化の結果、3個の文字に有効なデータが含ま れることになります。最後の文字には等号が使われ、デコーダに対してその文字に は有効なデータが含まれていないことを知らせます。

#### ■ メッセージのエンコード

元の文字列=「Hello」

| テキスト | Н        | е        | I        | I        | 0        |
|------|----------|----------|----------|----------|----------|
| 16 進 | 48       | 65       | 6C       | 6C       | 6F       |
| 2 進  | 01001000 | 01100101 | 01101100 | 01101100 | 01101111 |

3バイト(24ビット)ごとに取り出し、6ビットごとの4つのグループに分けます。

| Н      |        |      | e      | I |          |  |
|--------|--------|------|--------|---|----------|--|
| 010010 | 00     | 0110 | 0101   | 0 | 1 101100 |  |
| 010010 | 000110 |      | 010101 |   | 101100   |  |
| 18     | 6      |      | 21     |   | 44       |  |
| S      | G      |      | V      |   | s        |  |

残りの文字を処理します。

残りの文字は3バイトに満たないので、穴埋め用の文字を使用します。 穴埋め用のデータは「0000000」を使用するが、有効な「0000000」と区別するため、ここ では「?」表現しています。

| I        |    |       | <b>b</b> |   |          |
|----------|----|-------|----------|---|----------|
| 011011 ( | 00 | 0110  | 1111     | ? | ? ?????? |
| 011011   | 0  | 00110 | 1111?    | ? | ??????   |
| 27       |    | 6     | 60       |   |          |
| b        |    | G     | 8        |   | =        |

したがって、「Hello」という文字列は Base64 符号化により、「SGVsbG8=」となります。

### ■ メッセージのデコード

元の文字列「SGVsbG8=」は、4バイトごとに取り出し、変換テーブルから数字に変換し、 6ビット表現にします。その後8ビットごとにまとめます。

| S        | G        |   | V        |  | S        |
|----------|----------|---|----------|--|----------|
| 18       | 6        |   | 21       |  | 44       |
| 00010010 | 00000110 |   | 00010101 |  | 00101100 |
| 010010   | 000110   |   | 010101   |  | 101100   |
| 010010 0 | 0 0110   |   | 0101 0   |  | 1 101100 |
| Н        |          | e |          |  | I        |

残りの文字を処理します。

| b        | G        |   | 8        |    | =        |
|----------|----------|---|----------|----|----------|
| 27       | 6        |   | 60       |    | ?        |
| 00011011 | 00000110 |   | 00111100 |    | ???????? |
| 0011011  | 000110   |   | 11110    | 00 | ??????   |
| 0110110  | 0 0110   |   | 1111     | (  | 0??????  |
| <b>I</b> |          | Ć | <b>)</b> |    |          |

最後の1文字は穴埋め文字なので捨てます。

### Quoted-Printable 規則

Quoted-Printable の符号化法は、データの各バイトを、等号(=)に続けてバイト値を 16 進2桁で表記することで表現します。印刷可能なASCII文字(33から60までと62から126 まで)の範囲の値のバイトは ASCII文字もそのもので表すことも出来ます。また、 Quoted-Printable は、行末(the end of line)に「空白」か「タブ」を置くことを禁止しています。 その場合、それぞれ「=20」「=09」に符号化しなければなりません。Non-whitespace 文字 が続いている場合は、符号化しません。

#### 元の文字列=「Hello」

|      | H e  |      | I    |      | I    |      | 0    |      |      |
|------|------|------|------|------|------|------|------|------|------|
| 0100 | 1000 | 0110 | 0101 | 0110 | 1100 | 0110 | 1100 | 0110 | 1111 |
| 0100 | 1000 | 0110 | 0101 | 0110 | 1100 | 0110 | 1100 | 0110 | 1111 |
| 4    | 8    | 6    | 5    | 6    | 12   | 6    | 12   | 6    | 15   |
| 3    | 7    | 5    | 4    | 5    | В    | 5    | В    | 5    | F    |

変換後の文字列

=37=54=5B=5B=5F

但し、通常 ASCII 文字列を Quoted-Printable 符号化することはありません。

### uuencode 規則

uuencode 符号化ファイルは次のようになります。

begin <permissions><file name> <lines of encoded data> <zero line> end

最初の行は、begin で始まり、その後にファイルのセキュリティ許可情報を符号化した番号、最後にファイル名が続きます。

begin 行のあとには、符号化されたデータ行が続きます。符号化データの終わりには、 長さが0の行が置かれます。uuencodeの終わりには、end行が置かれます。

begin 行のセキュリティの指定は、UNIX のファイルシステムの許可ビットと同じです。8 進数 3 桁で表示されます。たとえば、640 という指定はファイルの所有者に読み書き許可 を与え、同じグループに属するユーザに読み込み許可だけを与え、その他のユーザには すべてのアクセスを許可しないという指定になります。ファイル名には DOS の制限(大文 字小文字を区別しません。長さが 8+3 文字まで。)は適用されません。そのため、DOS を 相手にする可能性がある場合は、DOS の適当なファイル名を作り出すか、ユーザーがフ ァイル名を指定できるようにしなければなりません。

begin 行のあとには、符号化データ行が続きます。符号化データ行は、符号化されたデ ータのバイト数を示す文字で始まり、そのあとに符号化バイトが続きます。データの符号 化方法は、3 バイトを単位として、それを 6 ビットの符号化単位 4 個に分割します。ここで 得られた値にスペース文字の ASCII 値(10 進数で 32)を加え、印刷可能な ASCII 文字を得 ます。

#### 元の文字列=「Hello」

| テキスト | Н        | е        | I        | I        | ο        |
|------|----------|----------|----------|----------|----------|
| 16 進 | 48       | 65       | 6C       | 6C       | 6F       |
| 2 進  | 01001000 | 01100101 | 01101100 | 01101100 | 01101111 |

3 バイト(24 ビット)ごとに取り出し、6 ビットごとの4つのグループに分けます。

| Н        |        | E | 1      |  | I        |
|----------|--------|---|--------|--|----------|
| 010010 0 | 0 0110 |   | 0101 0 |  | 1 101100 |
| 010010   | 000110 |   | 010101 |  | 101100   |
| 18       | 6      |   | 21     |  | 44       |
| S        |        | G | V      |  | s        |

#### 残りの文字を処理します。

|   | 1        |    | (         | )     |           |        |
|---|----------|----|-----------|-------|-----------|--------|
|   | 011011 ( | 00 | 0110 1111 |       | ?? ?????? |        |
| Ī | 011011   | 00 | 00110     | 11111 | ??        | ?????? |
| Ī | 27       | 6  |           | 60    |           |        |
| Ī | 59       |    | 38        | 92    |           |        |
| ſ | ;        |    | &         | ¥     |           |        |

#### 符号化文字列 2&5L;&¥

符号化データ行は、最後の行を除き、符号化文字 4 個を単位とし、そのグループを何 個か含んでいなければなりません。

元のデータの長さが3で割り切れない場合は、最後の符号化グループには3バイト分のデータが含まれなくなります。この場合、必要なだけ0を埋めて、完全な3バイトグループにして、通常どおりの符号化を行い、すべての符号化文字を最後の行に含めます。行 頭の長さ文字には、元のデータバイト数を示しておき、デコーダは必要な情報を得られるようにします。

データの最後の行は、0 バイトを示す長さ文字(スペース文字)で構成されます。このあ とに、空行(CRLF のみの行)が来なければなりません。

最後に、uuencode フォーマットの終わりの行として、end だけの行を示します。

なお、6 ビットの符号化用データ値が 0 のとき、符号化文字はスペース文字('')が割り 当てられるはずですが、一部の MTA (Mail Transfer Agent)は行末の一連のスペース文 字を削除してしまいます。この問題を回避するために、多くの uuencode プログラムはスペ ース文字をバックティック文字('`'、ASCII コードで 10 進の 96)を割り当てるようにしていま す。

サンプル

サンプル

### Encode

(Ver 1.00)

#### MIME エンコードサンプルです。

左のフレームにエンコードするファイルをドロップすると、右のフレームに Base64 方式 でエンコードされたデータが表示されます。

| 🐃 Encode ver1.00 (C)COPYRIGHT 1         | 998 WILL                  |        |
|-----------------------------------------|---------------------------|--------|
| ファイルをドロップしてください。左の<br>ムにエンコードされたデータが表示さ | フレームに元のデータが、右のフレー<br>如ます。 |        |
| DroppedFile                             |                           |        |
| OriginalText                            | Base64                    |        |
|                                         | <u> </u>                  | V<br>V |

### Decode

(Ver 1.00)

MIME デコードサンプルです。

エンコードされたデータを上段のテキストボックスに入力し、エンコード方式を選択して 「表示」ボタンをクリックしてください。下段にデコードされたデータが表示されます。

「ファイルに保存」ボタンで、デコードしたデータを指定したディレクトリに保存することができます。

| 🐃 Decode (C)COPYRIGHT 1998 WILL                | _ 🗆 🗙    |
|------------------------------------------------|----------|
| MIMEOCX 1.06 (C)COPYRIGHT 1998,2001 WILL       |          |
| KANJIOCX 2.06 (C)COPYRIGHT 1997,2000 WILL      |          |
| 1                                              | <u>_</u> |
|                                                |          |
|                                                |          |
|                                                |          |
|                                                |          |
|                                                | 7        |
|                                                |          |
|                                                |          |
|                                                |          |
|                                                |          |
|                                                |          |
|                                                | ~        |
| <ul> <li>● Base64 上段のデキストボックスにエンコート</li> </ul> | ran -    |
| たテータを入力してください<br>C QuatedPrintable             |          |
| C University 表示 ファイル                           | に保存      |
|                                                |          |

### 索引

| Base64Decode メソッド          | 38 |
|----------------------------|----|
| Base64Encode メソッド          | 37 |
| Copyright プロパティ            |    |
| Fold78 プロパティ               | 33 |
| Licensee プロパティ             | 32 |
| MimeHeaderDecode メソッド      | 47 |
| MimeHeaderEncode メソッド      | 46 |
| QuotedPrintableDecode メソッド | 40 |
| QuotedPrintableEncode メソッド | 39 |
| UuDecodeLine メソッド          | 45 |
| UuEncodeBegin メソッド         | 42 |
| uuencodeByte メソッド          | 44 |
| UuEncodeEnd メソッド           | 43 |
| UuEncodeLine メソッド          | 41 |

MIMEOCX マニュアル

初版 1998年 4月 21日 1998年10月1日 第2版 第3版 1998年12月 3日 1999年4月1日 第4版 第5版 1999年7月1日 2002年5月8日 第6版 発行所 株式会社ウィル 住所 神奈川県横浜市保土ヶ谷区西久保町 15 グランディシンヤ 302  $\mp 240 - 0022$ TEL:045-338-3525 FAX:045-338-3526 Mail-Address:info@will-ltd.co.jp URL: http://www.will-ltd.co.jp / 発行者 小川 史彦

本紙の内容を許可なく複写、転載、データファイル化することを禁じます。 本紙の内容に関するご質問は、上記のメールアドレス宛にお問い合わせください。

©Copyright 1998-2002 WILL Corporation. All rights reserved